# GUÍA RÁPIDA PROCESO ENVÍO SOBRE EN PLYCA

*i* **TIENES DUDAS?** Contacta con Soporte Proveedores

rellenando el siguiente formulario aquí.

ACCEDE A LAS ÚLTIMAS LICITACIONES DE MUTUA UNIVERSAL

- Accede a las licitaciones publicadas por Mutua Universal pulsando <u>aquí</u>.
- Selecciona la licitación a la que deseas presentarte pulsando encima del número de expediente.

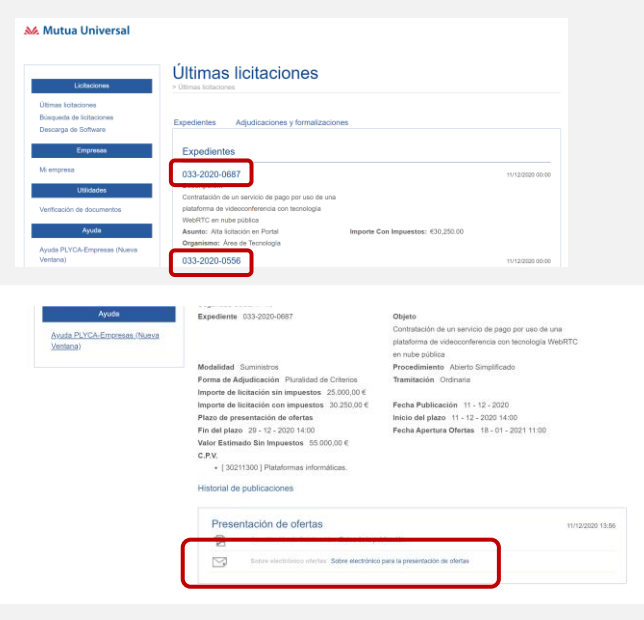

## DESCARGA EL SOBRE

- Descarga el sobre de la licitación a la que quieras presentarte pulsando en "Sobre electrónico para la presentación de ofertas".
- Guarda el sobre en una ubicación que conozcas de tu ordenador.

## **3** AE

#### ABRE EL SOBRE

- Comprueba si tu ordenador cumple los requisitos de software necesarios para utilizar los módulos de PLYCA (1).
- Comprueba en VALIDe (2) que tu Certificado Digital es válido (3).
- Instalar software "Plyca Empresas" pulsando en el enlace (4).
- Abre la aplicación "Plyca Empresas" (5).
- En la aplicación, abre el sobre descargado en el Punto 2 (6).
- Introduce los datos solicitados que utilizaste al darte de alta en Plyca (DNI/CIF y Correo). Recuerda que es necesario estar previamente dado de alta en PLYCA.

|                                                                          |                                                                                                    | Requisito                                                                                                    | Valor                                                                                                    | actual                                                                                                    | Resultado                                                         |                      |
|--------------------------------------------------------------------------|----------------------------------------------------------------------------------------------------|----------------------------------------------------------------------------------------------------|----------------------------------------------------------------------------------------------------|----------------------------------------------------------------------------------------------------|-------------------------------------------------------------------|----------------------|
| M Mutua Universal                                                        |                                                                                                    | Sistema Operativo                                                                                                    | Windows                                                                                                    |                                                                                                    | $\bigotimes$                                                      |                      |
|                                                                          |                                                                                                    | Navegador                                                                                                    | Chrome                                                                                                    | 87                                                                                                    | $\checkmark$                                                      |                      |
| Untectories                                                              | Apertura sobre  > uterna totaciones > Datatle Liditaciones > Apertura aotro                                                                                                    | Plug-in Java                                                                                                    |                                                                                                    |                                                                                                    | Atención:                                                         |                      |
| Uttimas licitaciones<br>Búsqueda de licitaciones<br>Descarga de Software | La decorga del sobre electrónico se realizará automáticamente pasados unos segundos, si la decorga no se realiza pulse el<br>siguente antizo. A continuación, abra PUYCA-Empresas y seleccione el fichero descargolo para comerzar a cumplimentario. | Xiii Volidati<br>Peeta surrentari<br>antificazio recomen-<br>contrologia e e e e e e e e e e e e e e e e e e e                                                     | r Cestificado<br>la vilitar de un cestificado digital sentida por un prestador de sentidas<br>dis.                                                                                                |                                                                                                    | ли доон чала езе серение се неськие нее для ложале.<br>Векануя    |                      |
| Empresas                                                                 | ¿Qué necesito para abrir un sobre electrónico?                                                                                                    | 1. Selectore 1                                                                                                    | No perfiliado  Refericional Certificado                                                                                                    |                                                                                                    | Barrowskie   Barrolyget   Ongliatent   Barrolds                   | Contactor<br>Welcome |
| Mi empresa                                                               | Para la apertura de un sobre electrónico será necesario tener previamente instalado PLYCA-Empresas. Si no está instalado:                                                                                                    | with the state                                                                                                    | neuronau nuo ni un angologo di antananini di sini a siko arra,<br>Ind                                                                                                    | Validar Certificado                                                                                                    | Resultado de Validar Certificado                                  |                      |
| Utilidades                                                               | <ol> <li>Compruebe agui si cumple los requisitos necesarios para la instalación del software.</li> <li>Comprante el coference. El XIA Encreterat.</li> </ol>                                                                                         | 1. Principa el                                                                                                    | 2                                                                                                    | Realizar firma                                                                                                    |                                                                   |                      |
| Verificación de documentos                                               | 1. Concergence conversion - 1. Conversion - 1.                                                                                                    |                                                                                                    | ×8428                                                                                                    | Validar Firma                                                                                                    | Castilizada válida                                                | 0                    |
| Ayuda                                                                    |                                                                                                    |                                                                                                    | 1                                                                                                    | Validar Sede Electrònica                                                                                                    | Norder/Andlaf Responsible:                                        | 3                    |
|                                                                          | Volver                                                                                                    |                                                                                                    | C. Vakiar                                                                                                    | Visualizar Firma                                                                                                    | NIF Responsable:                                                  |                      |
| Physics P C 1 CPP D Ign Ballet (1998)                                    |                                                                                                    |                                                                                                    |                                                                                                    | Feqs                                                                                                    | Ver information ampliants                                         |                      |
| CA Empresas                                                              |                                                                                                    | 27 PDG4 Drapeae - Salter doctores de pream                                                                                                    | activ de d'altar                                                                                                    |                                                                                                    |                                                                   |                      |
| Nio Heramientas Apuda                                                    |                                                                                                    | Augure Nutra Augure Nutra Augure Nutra Chema Page<br>Foundation In 2010 Statement Nutra<br>Registra del constantes construction del con<br>Registra del constantes | enst, Patrica Catalonation doi la Ingueste Rocar et sur Álea de Canpita terrecas da<br>especter te<br>es de externesija et la patricate de caesa                                                  | Gause y Annoldo Proventine 2019                                                                                                    |                                                                   |                      |
| 5                                                                        |                                                                                                    | Per fivor, etmologia sue atras escentras     El la propuesta se de una fine     El la propuesta se de una fine     El la una contexes, se à propuest               | fina de cuentos económios.<br>Nas la 1112 o otras com acolectado apraestantes de la tearra, etitodata NV o e<br>da o de un Accilitores o Professoral inducentaria, odejas as III, nortes o acelés | de anae en la Depresa. Deberó eferera tarteixte la Bincole electronica deleta<br>La Deberó efforte tarteixe la deconte alciteixo deleta esder selfaciones p | n nolin volfuçione zer ada presidinante.<br>ana ada prezidinante. |                      |
|                                                                          |                                                                                                    | Attendele: Recurrite por personal of the                                                                                                    | monera etas bras con las atenas concluses económicos atlante.<br>Heartar al adres electrónicos debeit antar plade de alte como Daviados Económicas/Em                                             | erne er el fierd de Litterie. De som rertere arien and ann tertier el des                                                                                   |                                                                   |                      |
|                                                                          |                                                                                                    | Al padar el bardiar el anteren inalizad las<br>e Red index fo siba como quesa<br>e Tara anterente a comentra el<br>e Tata anterente a teneros de las               | nguentas estánaciones.<br>Con sucherschitzbarran en el Portal de Latacele,<br>antes describitos,<br>e altera de presentación estáneciano.                                                         |                                                                                                    |                                                                   |                      |
|                                                                          |                                                                                                    |                                                                                                    | b,                                                                                                    |                                                                                                    |                                                                   |                      |
|                                                                          |                                                                                                    |                                                                                                    |                                                                                                    |                                                                                                    |                                                                   |                      |
|                                                                          |                                                                                                    |                                                                                                    |                                                                                                    | 7                                                                                                    |                                                                   |                      |
|                                                                          |                                                                                                    |                                                                                                    |                                                                                                    |                                                                                                    |                                                                   | 1                    |
|                                                                          |                                                                                                    | Remarkate and                                                                                                    |                                                                                                    |                                                                                                    |                                                                   |                      |
|                                                                          |                                                                                                    | manan minere extense.                                                                                                    |                                                                                                    |                                                                                                    |                                                                   | J                    |

🔊 Mutua Universal

# GUÍA RÁPIDA PROCESO ENVÍO SOBRE EN PLYCA

¿TIENES DUDAS? Contacta con Soporte Proveedores rellenando el siguiente formulario <u>aquí</u>.

### ANEXA LA DOCUMENTACIÓN AL SOBRE

Anexa toda la documentación necesaria en el sobre pulsando el icono seleccionado (1). Ten en cuenta:

- Los documentos obligatorios estarán marcados con el símbolo de exclamación (2).
- Todos aquellos documentos que requieren firma y no estén firmados, el sistema te permitirá firmarlos en el momento con tu certificado (3). Recuerda que tienes que utilizar un certificado vigente que te acredite como empresa.
- Hasta que el porcentaje no llegué al 100% (4), no podrás enviar el sobre.

| Objeto del contrato: contra<br>Operador económico: 12343 | ación del servicio de attainatiga en la patación de Laida<br>DINY Nevels García: 🥒 🔿 |          |  |  |
|----------------------------------------------------------|--------------------------------------------------------------------------------------|----------|--|--|
| Currelementar                                            | Gerencia Stere Decision                                                              | Preserta |  |  |
| B Sobre Ctos, no sujetos a                               | Scores I                                                                             | 1 🔽      |  |  |
|                                                          | Aces I                                                                               |          |  |  |
|                                                          | Anses III-A proposition economics EXCE.                                              |          |  |  |
|                                                          |                                                                                      |          |  |  |
|                                                          | Anexo III-8 Normenclator EXCE.                                                       |          |  |  |
|                                                          | C Anexa ID-8 Normenclator PDF                                                        | 4        |  |  |
|                                                          | Answ IN- Servicios abligatorias                                                      |          |  |  |
|                                                          | Antero V Servicios optionales                                                        |          |  |  |
|                                                          |                                                                                      |          |  |  |
|                                                          | D ROUCE                                                                              |          |  |  |
|                                                          | Ansar dros documentos Firma de fichero X                                             |          |  |  |
|                                                          | El fichero anexado requiere firma, ¿Desea realizar la firma                          |          |  |  |

(\*) Toda la documentación debe presentarse en formato PDF (.pdf) o Ms-Excel (.xls o .xlsx) si así se solicita.

(\*\*) El tamaño máximo de cada documento individual no puede ser superior a 29MB.

(\*\*\*) El tamaño máximo del conjunto de documentación entregada en el sobre electrónico de la oferta no puede ser superior a 185MB.

### **ENVÍA EL SOBRE**

- Cuando hayas anexado toda la documentación (1) pulsa "Siguiente" (2) para iniciar el envío del sobre.
- Guarda el sobre con toda la documentación anexa (3).
- Firma el sobre (4). Recuerda firmarlo con tu certificado vigente y que te acredite como empresa.
- Para finalizar el envío del sobre pulsa "Siguiente" (5).
- ¡Ya has enviado el sobre! Recuerda descargar el justificante de envío (6).

| 1 Sobre Ctos. no sujetos a juicio va                                                                                                    | I aneso I                                                                                                |                                                                            |                                                              |
|----------------------------------------------------------------------------------------------------|----------------------------------------------------------------------------------------------------|----------------------------------------------------------------------------|--------------------------------------------------------------|
|                                                                                                    | Anexo II                                                                                                 |                                                                            |                                                              |
|                                                                                                    | Anexo III-A proposicion economica EXCEL                                                                  |                                                                            | Aviso X                                                      |
|                                                                                                    | Anexa III-A Proposicion economica PDF                                                                    |                                                                            |                                                              |
|                                                                                                    | Anexo III-8 Nomenclator EXCEL                                                                            |                                                                            | (?) Existen cambios sin guardar. Guarde los cambios antes de |
|                                                                                                    | Anexo III-8 Nomenclator PDF                                                                              |                                                                            | proceder a la generación del sobre electronico               |
|                                                                                                    | Anexo IV- Servicios obligatorios                                                                         |                                                                            | 3 Curreter Curreter curre                                    |
|                                                                                                    | Anexo V Servicios opcionales                                                                             |                                                                            |                                                              |
|                                                                                                    | Oferta técnica                                                                                           |                                                                            |                                                              |
|                                                                                                    | ROLECE                                                                                                   |                                                                            |                                                              |
|                                                                                                    | Anexer otros documentos                                                                                  |                                                                            | I (1)                                                        |
|                                                                                                    |                                                                                                    |                                                                            | 2 Siguiente(→)                                               |
|                                                                                                    |                                                                                                    |                                                                            |                                                              |
| 0(                                                                                                    | 2 3                                                                                                    | 0                                                                          | 0 0                                                          |
| Compensaria     Compensaria     Compensar | le forma que se garantice la integridad y confidencialidad del mismo. Para generar el sobre electrónico: | Pino 1: Registro de la havila Realizada Correctamente                      | attender om anderen en en en en en en en en en en en en e    |
| Enme el sobre electrónico tantas veces como sea necesario pulsando Filmar sobre. Notz: Se guarda     mes de proceder a la generación del memo.                                                                                                    | rá una copia de los documentos anexados al sobre electrónico en el directorio                            |                                                                            |                                                              |
| 3 a documentación copiada                                                                                                    | It a sobre generado                                                                                      |                                                                            |                                                              |
| Pimantes del sobre electrónico DNE/CIF Fecha Firma Certificado de firma                                                                                                    | Certificado emitido por                                                                                  |                                                                            |                                                              |
|                                                                                                    | 8                                                                                                    | Paso 2: Envir dal sobre electricico malcado correctamente                  |                                                              |
| 1                                                                                                    |                                                                                                    |                                                                            |                                                              |
| 4                                                                                                    |                                                                                                    |                                                                            |                                                              |
| Firmar                                                                                                    | C Series                                                                                                 |                                                                            |                                                              |
| $\bigoplus$ Actorica                                                                                                    | □ Siguiente ⊖                                                                                            | Resultado fisal del proceso Proceso de presentación fisalizado constitamen | ĸ                                                            |

🔊 Mutua Universal